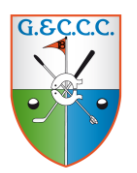

## Online reserveren - korte handleiding

### Online Reserveren van een starttijd (voor u en uw medespelers)

Deze handleiding geeft u informatie hoe u in 3 stappen een starttijd kunt reserveren voor u en uw flightgenoten op de website van de vereniging.

#### Stap 1: Ga naar de website: <u>www.golfclubcapelle.nl</u>

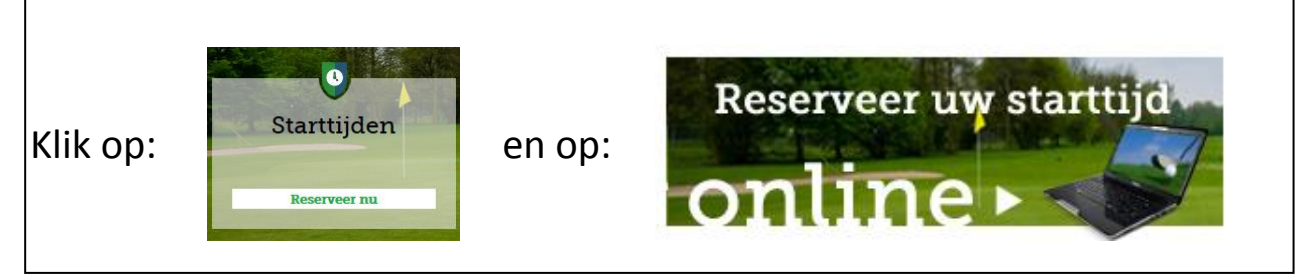

#### Stap 2: Wanneer wilt u spelen

| Home > Bezoek                     | ers > Starttijd reserveren > Online s                     | starttijd reserveren                                                                                                    |
|-----------------------------------|-----------------------------------------------------------|----------------------------------------------------------------------------------------------------|
| Online s                          | tarttijd reserveren                                       | Geef hier de <u>Datum</u> in en het<br><u>Aantal spelers</u> en geef aan dat u<br><u>Lid</u> bent.                                  |
| datum<br>aantal spelers<br>ik ben | maandag 9 december<br>2 personen<br>greenfeespeler<br>lid | 1]                                                                                                    |
|                                   | capelle a/d ijssel<br>hole 1 hole 10<br>08:00 08:00       | Kies daarna de <u><b>Starttijd</b></u> waarop u<br>wilt spelen. Wit gekleurde startijden<br>zijn beschikbaar, grijs gekleurde niet. |

| Online starttijd reserveren   | Geef uw <b>Email of Achternaam</b> in |
|-------------------------------|---------------------------------------|
| aanmelden                     | en daarna uw <mark>Wachtwoord</mark>  |
| email:                        | en klik daarna op: <u>Aanmelden</u>   |
| wachtwoord: geer<br>aanmelden | 1 machenoora                          |
| terug naar vorige pagina      |                                       |
|                               |                                       |

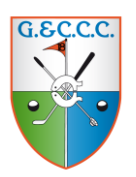

# Online reserveren - korte handleiding

## Stap 3: Kies uw medespeler(s)

| mlin                                                      | e starttijd recenveren                                                                                                    |                                                                                                    |
|-----------------------------------------------------------|----------------------------------------------------------------------------------------------------|----------------------------------------------------------------------------------------------------|
| onun                                                      | e starttiju reserveren                                                                                                    | Geef de <mark>Achternaam</mark> van de                                                                                                    |
| uw boekir                                                 | ng (nog niet bevestigd)                                                                                                    | medespeler hier in en klik op Enter                                                                                                    |
| golfbaan                                                  | g&cc capelle aan den ijssel<br>`s-gravenweg 311<br>2905 lb capelle aan den ijssel                                                                                                    | (niet de voornaam of voorletters)                                                                                                    |
| datum<br>starttijd                                        | maandag 9 december<br>10:06 vanaf hole 1 - hole 10                                                                                                    |                                                                                                    |
| golfers:<br>dhr. tinu                                     | s tester margot@golfclubcapell                                                                                                    | Tip:                                                                                                    |
| Rico are v                                                |                                                                                                    |                                                                                                    |
|                                                           |                                                                                                    | <b>TIP:</b> speelt u vaak met dezelfde                                                                                                    |
| Door op d                                                 | le onderstaande link te klikken gaat u akkoord met de algemene voorwaa<br>den en regels die door de golfbaan worden gebanteerd                                                                                                    | medespelers? Maak dan een                                                                                                    |
| Door op d<br>voorwaar<br>Indien u                         | le onderstaande link te klikken gaat u akkoord met de algemene voorwaa<br>den en regels die door de golfbaan worden gehanteerd.<br>nog niet bekend bent bij de golfbaan worden alleen uw naam en telefoonr                                                                                  | medespelers? Maak dan een<br>vriendenlijst aan van waaruit u nog                                                                          |
| Door op o<br>voorwaar<br>Indien u<br>worden d<br>doorgege | le onderstaande link te klikken gaat u akkoord met de algemene voorwaa<br>den en regels die door de golfbaan worden gehanteerd.<br>nog niet bekend bent bij de golfbaan worden alleen uw naam en telefoonr<br>oorgegeven. In het geval van no show zullen op verzoek ook uw adresge<br>ven. | medespelers? Maak met dezeirde<br>medespelers? Maak dan een<br>vriendenlijst aan van waaruit u nog<br>gemakkelijker kunt reserveren. (zie |

|                                                                   | Selecteer een medespeler door te klikken op een naam in de lijst                                                                                        |
|-------------------------------------------------------------------|----------------------------------------------------------------------------------------------------|
|                                                                   | Let op: als u geen naam uit deze lijst selecteert wordt uw medespeler als                                                                               |
|                                                                   | Greenfee speler geregistreerd.                                                                                                    |
| golfers:<br>dhr. tinus tester                                     | margot@golfclubcapeli                                                                                                    |
| Haagen                                                            | selecteer de medespeler<br>staat niet in de lijst                                                                                                    |
| Door op de onderstaand<br>voorwaarden en regels (                 | e link te klikl Dhr. Cees van der Haagen<br>die door de g Mevr. Margot van der Haagen                                                                   |
| Indien u nog niet beken<br>worden doorgegeven. Ir<br>doorgegeven. | d bent bij de golfbaan worden alleen uw naam en telefoonnummer aan de golfbaan<br>1 het geval van no show zullen op verzoek ook uw adresgegevens worden |
| ga terug naar de startlij                                         | sten bevestig deze boeking                                                                                                    |

|                                                                                                    |                                                                                                    | en lot siot.                                                                                                   |
|----------------------------------------------------------------------------------------------------|----------------------------------------------------------------------------------------------------|----------------------------------------------------------------------------------------------------|
| golfers:                                                                                                    |                                                                                                    |                                                                                                    |
| dhr. tinus tester                                                                                                    | margot@golfclubcapelle                                                                                                    | Bevestig deze boeking                                                                                          |
| Dhr. Cees van der Haagen 🗸 🗸                                                                                                    | ]                                                                                                    |                                                                                                    |
| Door op de onderstaande link te kli<br>voorwaarden en regels die door de<br>Indien u nog niet bekend bent bij d<br>worden doorgegeven. In het geval | kken gaat u akkoord met de alg<br>golfbaan worden gehanteerd.<br>e golfbaan worden alleen uw na<br>van no show zullen op verzoek o | emene voorwaarden van intogolf bv en de<br>am en telefoonnummer aan de golfbaan<br>ook uw adresgegevens worden |